はじめに

この度はWinTV GO(ウィンティーブイ ゴー : 以下WinTV GO)をお買い上げ頂きまして誠にありが とうございます。 製品をご使用になる前に本書をお読み頂き正しくお使い下さい。 本製品は精密 機器です高温多湿を避け強い衝撃を与えないで下さい。 またセットアップ等の作業時は突起物で怪 我をしない様十分注意して下さい。

### パッケージ内容物の確認

お買い上げ頂いた製品パッケージ内に下記のものが含まれているか確認して下さい。 万一欠品等お気 づきの点がありましたら、 お手数ですがお買い上げ頂いた販売店もしくは弊社サポートセンターまで ご連絡下さい。

WinTV GO カード本体

WinTV GO ユーザーガイド / 保証書 (本冊子)

WinTV GO アプリケーション / デバイスドライバ CD-ROM × 1

Motion-JPEGビデオ圧縮ソフトウェア/Ulead Video Studio SE 3.0アプリケーションCD-ROM × 1

```
Ulead Video Studio SE 3.0 ユーザーガイドは同 CD-ROM 内 ¥Document ¥Manual¥Japanese¥vstudio.pdf にアドビアクロバット形式で同梱
されています。こちらを参照して下さい。アドビアクロバット形式のファイルを表示するにはアドビ・アクロバットリーダーが
必要です。上記CD-ROM 内 ¥Document¥AcrobatReader¥Japanese フォルダ内 Acro30.exe ファイルをダブルクリックしてお使いのバ
ソコンにインストールして下さい。
```

サウンドカード接続用ケーブル

ユーザー登録はがき

### 動作環境

Pentium 266Mhz 以上の CPU を搭載した DOS/V 互換機及び NEC PC98NX シリーズ

| OS                   | : Windows95/98/98 Second Edition                                                     |
|----------------------|--------------------------------------------------------------------------------------|
| メインメモリ               | :64MB 以上 (128MB 推奨)                                                                  |
| HDD                  | :80MB 以上 (アプリケーションのみ)                                                                |
| CD-ROMドライブ           | : アプリケーション / デバイスドライバ導入用                                                             |
| 対応チップセット             | : Intel 製チップセット搭載マザーボード<br>(SIS Applo VIA等の互換チップ搭載マザーボードは動作保証外)                      |
| PCIスロット              | : PCI-Bus version 2.1 以上の空きスロット1つ                                                    |
| IRQ                  | : 空き IRQ 一つ<br>(他のデバイスと PCI ステアリングで共有された場合動作保証外)                                     |
| Sound Card           | : Sound Blaster 互換のサウンドカード<br>上記サウンドカード全ての動作を保証する物では有りません。                           |
| ビデオカード               | : 800 x 600 ドット 65000 色 DirectX5 DirectDraw 対応のビデオカード<br>上記ビデオカード全ての動作を保証する物では有りません。 |
| !!注息!!<br>パソコン本体のマザ・ | -ボードにIntel社製以外のIntel互換チップセット(AI製、 SIS 製等)を使用している場合は一部正常に動作しない場合が7                    |

パンコン本体のマリーが一下に前時社要以外の前時当後デジノビッド(Alw、Sower)を使用している場合は一部正常に動作しない場合が有 ります。全ての設定が終了しても本要品又はパソコンが正常に動作しない場合はお使いのパソコンに使われているマザーボードのチップセッ トがintel社製のものか確認して下さい。

## セットアップ

WinTV GOを下記6つのステップでセットアップします。

- ステップ1 WinTV GO カード本体をお使いのパソコンの PCI スロットにセットします。
- ステップ2 WinTV GO デバイスドライバをインストールします。
- ステップ3 WinTV GO アプリケーションをインストールします。
- ステップ4 お使いのパソコンにセットされているサウンドカードの設定を変更します。
- ステップ5 Motion JPEG 圧縮ソフトウェアをインストールします。
- ステップ6 アプリケーションの各種設定をします。

ステップ1 カード本体のセットアップ

お使いのパソコンにWinTV GOカード本体をセットします。 本製品は精密機器です、強い衝撃や微弱な静電気でも致命的なダメージを受ける恐れがあります。作業前は出来るだけ梱包されていた静 電気防止用の袋から出さない様にして下さい。作業の前にパソコン本体の未塗装部分に触れて身体の静電気を逃がして下さい。

1-1 パソコン本体の電源を切り、 コンセントを抜きます。

1-2 パソコン本体 (筐体)のカバーを外し、 空いている PCIスロットのカバーを外します。 WinTV GOカード本体をPCIスロットに真直ぐしっかりとセットして、 PCIスロットカバーを固 定していたネジで固定します。

1-3 パソコン本体カバーを外した際の逆の手順で戻します。

1-4 WinTV GO パッケージに付属している音声接続用ケーブルを WinTV GO カード Line Out コ ネクタとパソコンにセットされているサウンドカードの Line In コネクタに接続しす。

1-5 テレビアンテナを WinTV GO カードに接続します。

1-6 PCのコンセントを挿します。

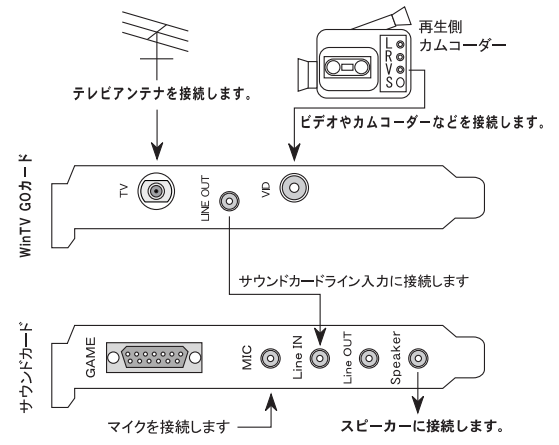

#### ステップ2 WinTV GO デバイスドライバのインストール

お使いのパソコンに WinTV GO のデバイスドライバをインストールします。 インストール手 順はお使いのWindows(OS)のバージョンに因り若干異なりますので、 お使いのWindowsのバー ジョンをお確かめの上対照の項目を参照して下さい。

Windowsバージョンの確認方法

Windowsを起動する タスクバー「スタート」「設定」「コントロールパネル」「システム」をダブ ルクリックします。 表示される「システムのプロパティ」「全般」タブ 「システム:」の項目に 記載されています。

「Windows95 4.00.950」の後に、 記述無し又は「A」と表記されている場合はPlug and Playに 対応していません。 Windows95 OSR2 又はWindows98 にアップグレードして下さい。

「Windows95 4.00.950」の後に、「B」以降の文字が表示されていれば Plug and Play に対応して います。

### Windows95(OSR2)の場合

ステップ1でWinTV GOをパソコンにセットした後、Windowsを起動すると自動的に新しいデ バイスを認識して「新しいハードウェアの追加ウィザード」が起動します。下記を参照し画面の 指示に従ってデバイスドライバをインストールして下さい。

2-1 下記の画面が表示されるのでパソコンに「WinTV Installation for Windows」と書かれたCD-ROM をセットし、CD-ROM ドライブのアクセスランプが消えてから「次へ」をクリックします。

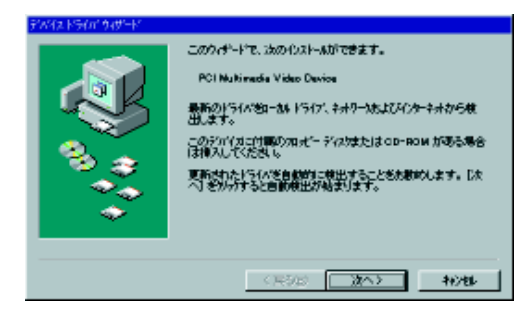

2-2 下記の画面が表示されたら「完了」をクリックするとファイルのコピーが始まります。

| 27842 F707 949-F |                                                                                                    |
|------------------|----------------------------------------------------------------------------------------------------|
| <u>ن</u> ه گھ    | このサンドな用の重新されたドライバが見つかべました。<br>Huppenge WeyTV Video Section<br>このドライバ世紀用する場合は、「建了」を押してくださし、3%の<br>ドライバ世俗和したい場合は、「場所の推定」を押してくどさい。<br>ドライバ世俗和 |
| <b>~</b>         | - 地所の推定(2)                                                                                                    |
|                  | (展342) 売7 キャンセル                                                                                                    |

途中で下記画面が表示されたら「OK」をクリックし、表示される「ファイルのコピー」ウィンド ウで「CD-ROMに指定されたドライブ」を指定し「OK」をクリックします。

| 和初期 | 12                                              |          | ×                                  |                                       |                 |
|-----|-------------------------------------------------|----------|------------------------------------|---------------------------------------|-----------------|
| 8   | Hexpperge Win/TV Installation CD ういんの中、やうな25世界入 | LT IOKI  | を押して(ださい。                          |                                       |                 |
|     | OK                                              |          |                                    |                                       |                 |
|     |                                                 | 7911-000 | t-                                 |                                       | ×               |
|     |                                                 | 3        | Hauppauge Wit/TV<br>B1343.dvy が見つか | installation CD 上の7ァ(ル<br>りませんでした。    | OK              |
|     |                                                 |          | PSTREENT. 16                       | hostallation CO を選択した<br>kJ を押していたお い |                 |
|     |                                                 |          |                                    |                                       | 24,77(5)        |
|     |                                                 |          | 77(14の注)-元(2):                     | -                                     | litiog.         |
|     |                                                 |          | -                                  | _                                     | <b>#69</b> (g)_ |

2-3 下記の WinTV GO セットアップ情報アプリケーション画面が表示されますので「Close (and save details)」をクリックします。

| Halppake WinCast/TV S                                  | voten Inspection                                                |   |
|--------------------------------------------------------|-----------------------------------------------------------------|---|
| WELCOME to the exciting                                | world of Hauppauge WinCast/TV                                   |   |
|                                                        |                                                                 |   |
| Your Hauppauge WinCast/<br>Installed and configured co | IV hardware and software drivers appear to have been<br>meetly! | • |
| RESOURCE ASSIGNMENT                                    | 5                                                               |   |
| Windows has assigned Has                               | ppauge WinCast/TV the following resources                       |   |
| IRQ= 10<br>Memory: 0x04400000 -                        | 0-044000                                                        |   |
|                                                        |                                                                 | - |
|                                                        | Save Details To C:Vinspect.tet                                  |   |
| 1.7.16223                                              | Close (and zave details)                                        |   |

2-4 更に下記のWinTV GO VGAカード情報アプリケーション画面が表示されますので「Close(and save details)」をクリックします。

| Win/TV DirectDraw Inspection                                                                                                    | ×   |
|----------------------------------------------------------------------------------------------------|-----|
| We detect a VSA card and drivers that appear to be compatible.                                                                           |     |
|                                                                                                    |     |
| ADDITIONAL INFORMATION                                                                                                    |     |
| The Win/TV driver has detected a VGA driver with Non-Certilied DirectDraw<br>support.                                                    | -   |
| TECHNICAL DETAILS                                                                                                    |     |
| Windows Vession = 4.10.1998                                                                                                    |     |
| VPW Driver Set Version 2.4.17190<br>HDWTVWND Version = 2.2217174                                                                         |     |
| Display Driver Name appears to be: Canopus PWR128                                                                                        |     |
| Durient VBA Mode is 32 Bit:PerFoal (1 colors)                                                                                            |     |
| Current Parisath Bata = Idefault                                                                                                    |     |
| Direct Draw Version is: 4.06.02.0436                                                                                                    |     |
| DirectOsaw Capabilities DB NOT indicate "Microsoft Central Driver"<br>DirectOsas Capabilities indicate "Marchases supports Capabilities" |     |
| DirectDraw Capabilities indicate "Hardware supports Coloritage".                                                                         |     |
| DirectDraw Indicates DDDKEYCAPS_DESTOVERLAY                                                                                              |     |
| Directioner Indicates DDEXEYEAPS_DESTOVEREACTIVE                                                                                         | - 1 |
|                                                                                                    |     |
| 1.10.17061 Reve Details to CADD Deack to                                                                                                 |     |
| Close jand save details;                                                                                                    |     |
|                                                                                                    |     |

2-5 以上でデバイスドライバのインストールが終了しました。 続けてWinTV GOアプリケーションのインストールが始まりますので、 ステップ3を参照して 下さい。

### Windows98/Second Editionの場合

ステップ1でWinTV GOをパソコンにセットした後、Windowsを起動すると自動的に新しいデバ イスを認識して「新しいハードウェアの追加ウィザード」が起動します。下記を参照し画面の指 示に従ってデバイスドライバをインストールします。

2-1 下記の画面が表示されるのでパソコンに「WinTV Installation for Windows」と書かれたCD-ROM をセットし、CD-ROM ドライブのアクセスランプが消えてから「次へ」をクリックします。

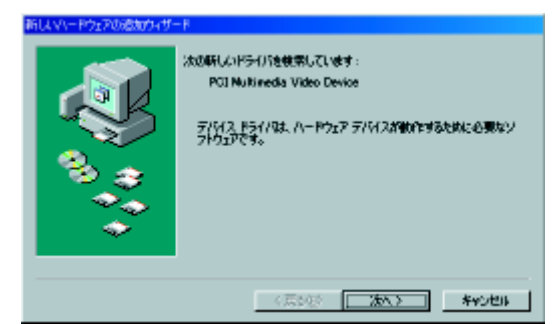

2-2「使用中のデバイスに最適なドライバを検索する (推奨)」にチェックして「次へ」をクリックします。

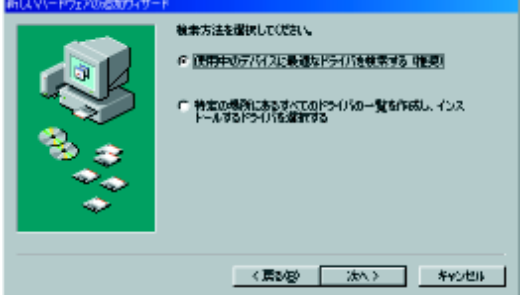

2-3 「CD-ROM ドライブ」にチェックして「次へ」をクリックします。

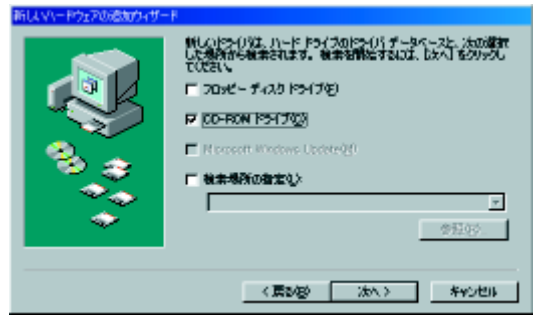

2-4 「更新されたドライバ(推奨)」にチェックして「次へ」をクリックします。

| 新し、マハードウェアの活動ウィザー | P                                                                                                    |
|-------------------|----------------------------------------------------------------------------------------------------|
| <b>*</b> **       | 2007/412時の更終まれたドライバ研究のかはした。2007/412で<br>とのドライバなごのことがつます。<br>どのドライバないたいにはすか?<br>「更加なれたドライバ 明確の(力)<br>Happeage Win/TV 978/97年 Video Driver<br>C ほかのドライバロ |
|                   |                                                                                                    |
|                   | 〈原記版〉 (次へ) キャンセル                                                                                                    |

2-5「次へ」をクリックするとファイルのコピーが始まります。

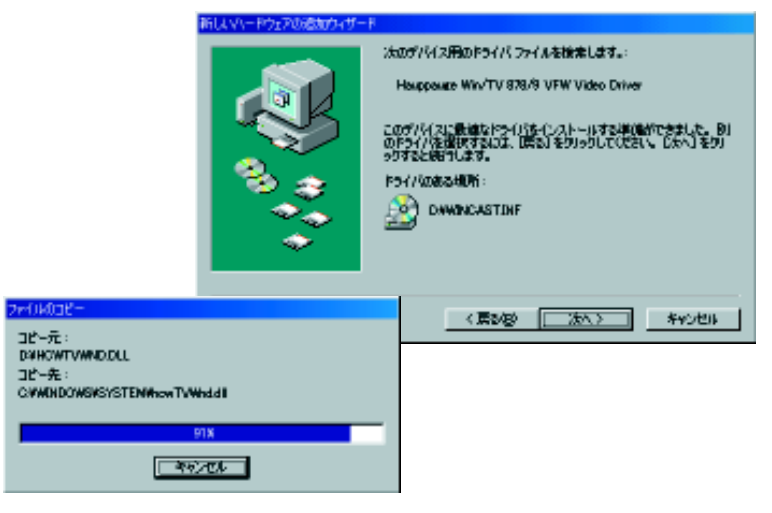

2-6 「完了」をクリックします。

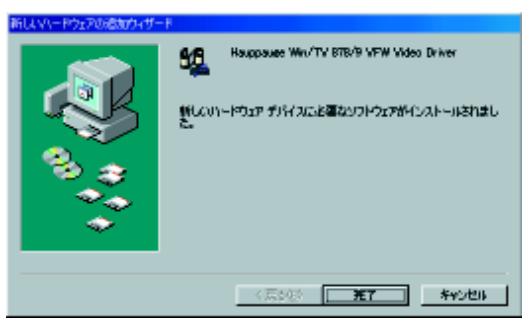

2-7 下記の WinTV GO セットアップ情報アプリケーション画面が表示されますので「Close (and save details)」をクリックします。

| Haippaure WinCast/TV System Inspection                                                                            | - O × |
|----------------------------------------------------------------------------------------------------|-------|
| WELCOME to the exciting world of Hauppauge WinCast/TV                                                             |       |
|                                                                                                    |       |
| You Hauppauge WinCast/TV hardware and software drivers appear to have been<br>installed and configured convectly! | -     |
| RESOURCE ASSIGNMENTS                                                                                              |       |
| Windows has assigned Hauppauge WinCast/TV the following resources                                                 |       |
| 1992 - 10<br>Memory:: 0x04400000 - 0x04400M                                                                       | -1    |
| 7 Save Details To C: Vinspect.tet                                                                                 |       |
| 1.7.16223 Dicce (and zeve details)                                                                                |       |

2-8 更に下記の WinTV GO VGA カード情報アプリケーション画面が表示されますので「Close (and save details)」をクリックします。

| Win/TV DirectDraw 1                            | hapention                                              | × |
|------------------------------------------------|--------------------------------------------------------|---|
| We detect a VEA co                             | ad and drivers that appear to be compatible.           |   |
|                                                |                                                        |   |
| ADDITIONAL INFORM                              | NATION                                                 |   |
| The Wit/TV drives h                            | as detected a VGA driver with Non-Certilied DirectDraw | * |
| support                                        |                                                        |   |
| TECHNICAL DETAIL                               | s                                                      |   |
| Windows Vession = 4                            | 10.1998                                                |   |
| VFW Driver Set Veroi                           | ion 2 4.17190                                          |   |
| Display Driver Name.                           | anneas in ter Canonin PWB128                           |   |
| <b>Durrent VEA Mode in</b>                     | 328 itsPerFool(1 colors).                              |   |
| Dunent VEA Resoluti                            | knie 1024/768.                                         |   |
| Durrent Pietresh Piete<br>Disect Draw Venico i | = (default)<br># 4.05.02.0436                          |   |
| DirectDraw Capability                          | es DB NOT indicate "Viccosoft Certified Driver"        |   |
| DirectDraw Capability                          | es indicate "Hardwate supporte Overlay".               |   |
| DirectDraw Lapacies                            | A DECKEVTARS, DESTOVERIAY                              |   |
| DirectDraw Indicate                            | DDDKEYCAPS_DESTOVERLAYONEACTIVE                        |   |
| DirectDraw Indicate                            | « DDCKEYCAPS_SRCBLT                                    | - |
|                                                | R Row Database CADDOnada M                             |   |
| 1.10.17061                                     | P Save Denatrible: ODEnables                           |   |
|                                                | Close (and prive details)                              |   |
|                                                |                                                        |   |

2-9 以上でデバイスドライバのインストールが終了しました。 続けて WinTV GO アプリケー ションのインストールが始まりますので、 ステップ3を参照して下さい。 ステップ3 WinTV GO アプリケーションをインストールします。 WinTV GOデバイスドライバのインストールが終了すると自動的にアプリケーションのインストールが始まります。

3-1 下記の画面で「Japanese」を選択して「Next」をクリックします。

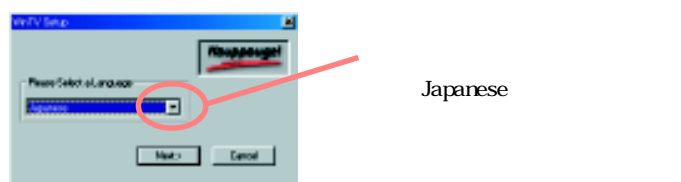

3-2 次の画面で「Install the Hauppauge WinTV2000 applicatino」と「Install WinTV2000 Japnese Help Files & Language Resources」(デフォルト)にチェックして「Install」をクリックします。

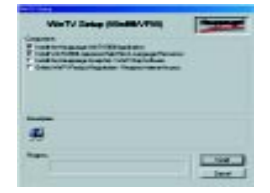

3-3 次の画面で「English」を選択して「OK」をクリックします。

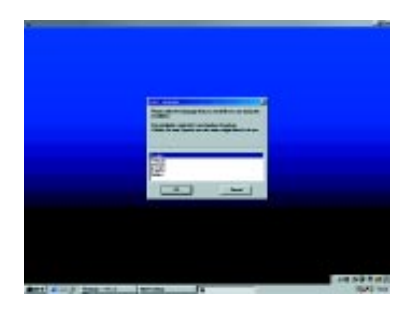

3-4 次の画面で「Next」をクリックします。

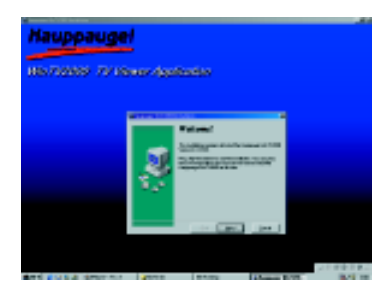

3-5 下の画面でアプリケーションをインストールするフォルダを指定します。 初期設定 (C¥ProgramFiles¥WinTV)で良ければそのまま「Next」をクリックします。

アプリケーションのインストール先を変更するには<sup>「Browse」</sup>ボタンをクリックし、表示される ダイアログボックスで保存先を指定します。

| Denies in 199 | a la secono de la secono de la secono de la secono de la secono de la secono de la secono de la secono de la se                                                                                                    | 1                |                                    |        |
|---------------|----------------------------------------------------------------------------------------------------|------------------|------------------------------------|--------|
|               | Select Destination                                                                                                    | Directory        |                                    |        |
| 2             | Particular Social Contraction of the Social Contract of the Social Contract of the Social C |                  | And Income States                  | A Cont |
| 3.5           | Disperiends                                                                                                    | _ term           | C ADDINE                           |        |
|               | Canadian State State<br>State State Space Alter Ander                                                                                                    | 10400-<br>10100- | E Ben<br>Raffag Loon<br>References | 1      |
|               | ant bei                                                                                                    | _ best           | C Table Experie                    | 4      |
|               |                                                                                                    |                  | les :                              | -      |

3-6 次の画面で「Next」をクリックするとファイルのコピーが始まります。

|     | Ready to Install                                                                                                    | *         |
|-----|----------------------------------------------------------------------------------------------------|-----------|
| S   | The law on weight would be reaging a shifted by<br>Provide fact and any other than a shifted by<br>Real and the real and the shifted by the shift of the shift of the s |           |
| 2.2 |                                                                                                    | Technic . |
|     | an beil an                                                                                                    | Xin       |

3-7 次の画面で「Finish」をクリックします。

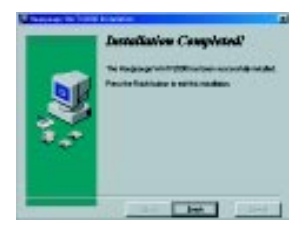

3-8 次の画面で「OK」をクリックします。

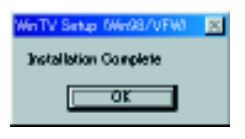

3-14 Windowsデスクトップに「WinTV2000」と「WinTV32」のショートカットアイコンが作成されます。 以上でアプリケーションのインストールは終了です。

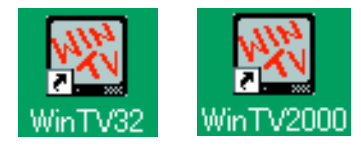

ステップ4 お使いのWindowsにセットされているサウンドカードの 設定を変更します。

WinTV GOは動画キャプチャの際、音声の取込みにパソコンにセットされているサウンドカードを使用します。 お使いのパソコンで音声がキャプチャできるように設定を変更します。

4-1 Windowsデスクトップ、タスクバー「スタート」から「設定」「コントロールパネル」「マルチ メディア」「マルチメディアのプロパティ」内「オーディオ」タブ 「再生」の項目 から下記のアイ コンをクリックします。

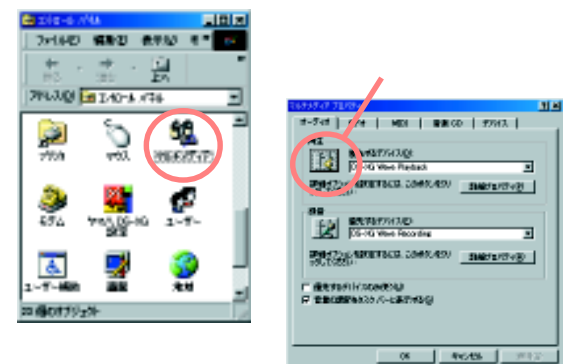

4-2 表示される「ボリュームコントロールウィンドウ」メニューバー内「オプション」から「プロパ ティ」を選択します。

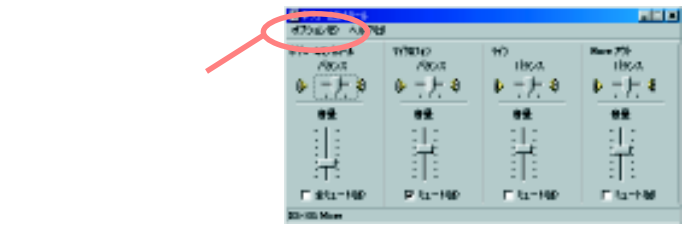

4-3 表示されるプロパティウィンドウ「音量の調節」項目内「再生」のラジオボタンにチェックして、 「表示するコントロール」内「ライン」と「Wave」のチェックボックスにチェックし「OK」を選択しま す。

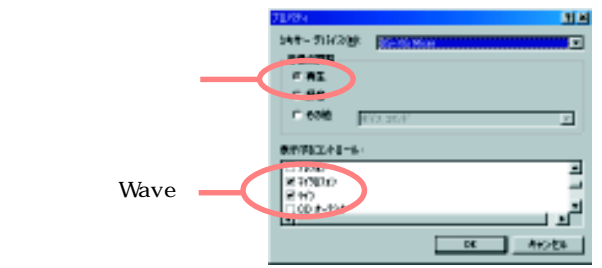

4-4 表示される「ボリュームコントロール」ウィンドウ「ライン」と「Wave」の項目内[ミュート]の チェックボックスを外します。

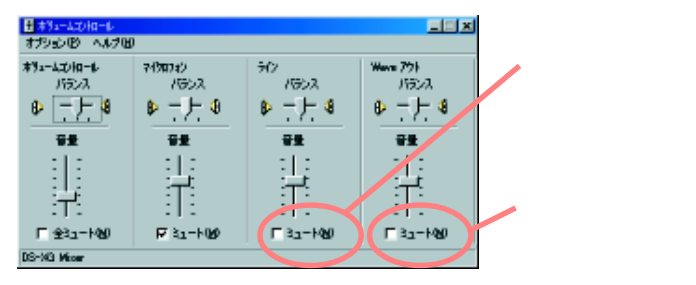

4-5 更にもう一度「ボリュームコントロール」内メニュバー「オプション」から「プロパティ」を選択します。「音量の調整」項目内「録音」のラジオボタンにチェックし、「表示するコントロール」項目内「ライン」と「マイクロフォン」のチェックボックスにチェックして「OK」をクリックします。

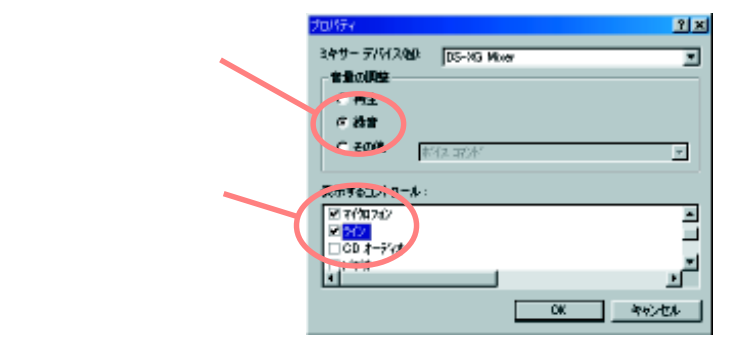

4-6 表示される「レコーディングコントロール」ウィンドウ内「ライン」の項目内[選択]のチェック ボックスにチェックし、「マイクロフォン」の項目内[選択]のチェックを外します。

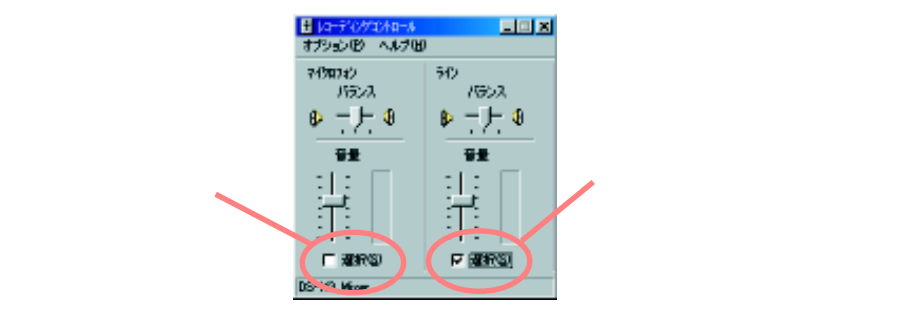

以上でサウンドカードの設定が終了しました。 ボリュームコントロールをクローズボックスで終了します。 ステップ5 Motion - JPEG 圧縮ソフトウェアのインストール

製品に同梱しているMotion-JPEG圧縮ソフトウェアCD-ROMからインストールします。 このソ フトウェアでリアルタイムに動画像を圧縮してキャプチャすれば、無圧縮のAVIと比べてファ イルサイズを約10分の1に小さくする事ができます。

5-1 付属の Motion-JPGE ソフトウェア CD-ROM をパソコンにセットします。

5-2「マイコンピュータ」「CD-ROM に指定されたドライブ」「MJPEG」フォルダ内「picmjpg.EXE」 アプリケーションをダブルクリックします。

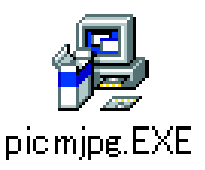

5-3 下記画面が表示されるので「OK」をクリックすると次の画面でUSER NAMEの入力を求められるので、「SKNET」(全て大文字)を入力し「OK」をクリックします。

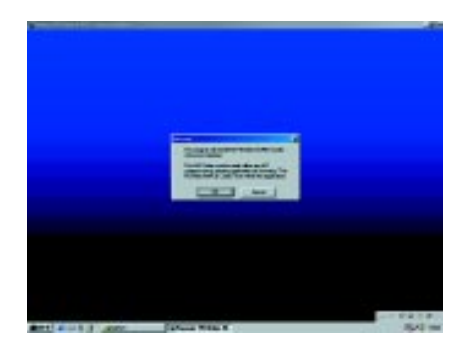

5-4 下の画面で「OK」をクリックして完了です。Windowsのデスクトップに戻ったらパソコンを 再起動して下さい。

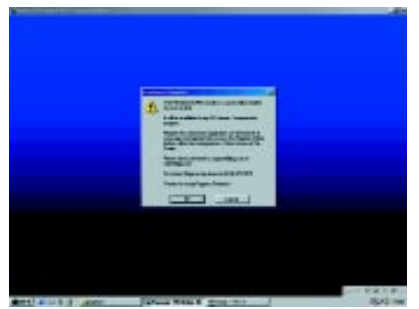

# インストールされたコーデックの設定

ソフトウェア Motion-JPEG コーデックを使用できる様に設定します。

- 1.「スタート」「設定」「コントロールパネル」「マルチメディア」「デバイス(Windows98)」又は 「詳細(Windows95)」タブ 「ビデオ圧縮 Codecs」内「PICVideo MJPEG Codec」をダブルクリック
- し、表示されるプロパティの「設定」ボタンをクリックします。

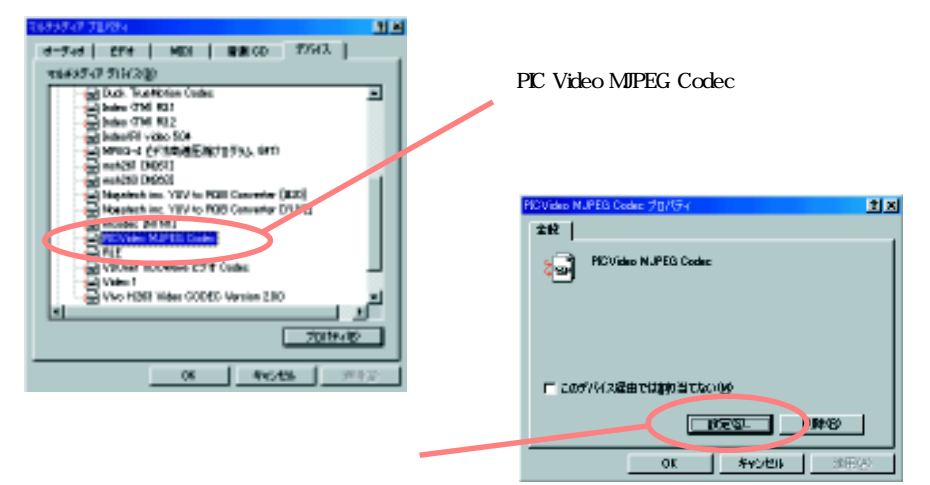

2. 下の画面が表示されるので下記の通り入力します。

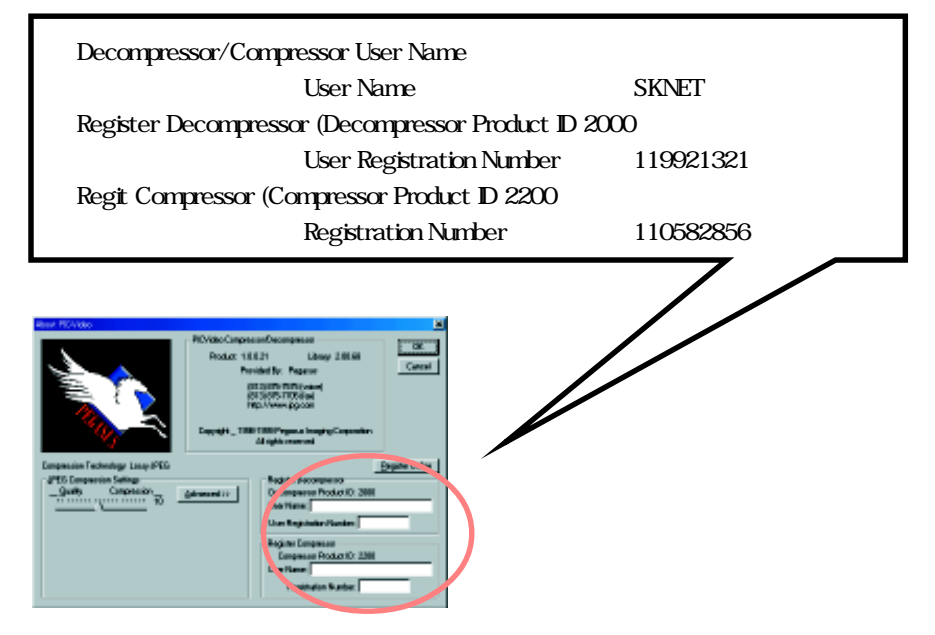

3.「OK」をクリックします。 全てのウィンドウを閉じてパソコンを再起動します。

### ステップ6 アプリケーションの設定 / 操作

アプリケーション各項目の説明及び設定方法がヘルプファイルにも記載されています。こちら もあわせて参照して下さい。

Win32 は WinTV GO の簡易アプリケーションです。 操作方法は WinTV32 ヘルプファイルを参照してください。 ・Win32 ヘルプの起動方法

デスクトップの「Win32」ショートカットをダブルクリックしてアプリケーションを起動します。

メニューバー「ヘルプ」内「トピックの検索」を選択するとヘルプ画面が表示されます。

ヘルプファイルの操作方法は上記ヘルプの「はじめに」内「ヘルプの使い方」を参照してください。

### アプリケーションの起動

アプリケーションが正常にインストールされると Windows デスクトップに WinTV GO アプ リケーションのショートカットアイコンが作成されます。

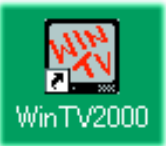

これをダブルクリックするとアプリケーションが起動します。

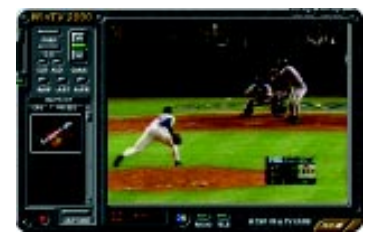

アプリケーション起動時に自動的に Tips が表示されます。 次回起動時に表示させたくな い場合は「Show Tips at Startup」のチェックを外し「OK」をクリックします。

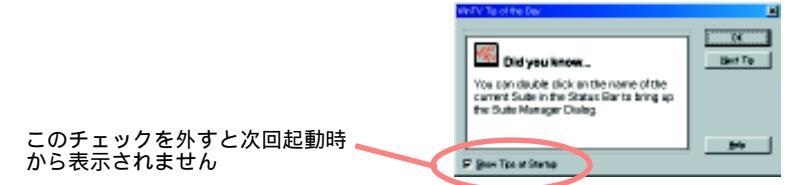

最初のアプリケーション起動時のみ自動的に下記のチャンネル設定ウィンドウが表示され ます。 通常チャンネル設定を変更する場合はアプリケーションのチャンネル設定ボタンをク リックします。

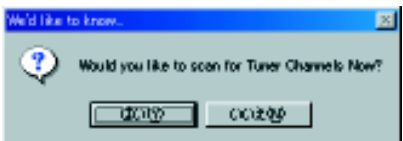

指示に従って「はい」ボタンをクリックすると下記画面が表示されます。下記の様に設定して「開始」をクリックするとチャンネルスキャンがスタートします。

|                           | nn - 1985-7-7600 mel-gansa.<br>Marina and the test of men to the<br>Marina and the test of the test of test of test of t |
|---------------------------|----------------------------------------------------------------------------------------------------|
| An-21/7 B-1/<br>1010-0-10 | Channale by Country                                                                                                    |
| 1771の機構<br>たっ十一の機構        |                                                                                                    |
|                           | Japan 3<br>Witte 1992                                                                                                    |

スキャンが終了すると下記の画面が表示されるので「OK」をクリックします。

| POINT REPORT     |                                              |                        |                           |   |
|------------------|----------------------------------------------|------------------------|---------------------------|---|
| 10-104           | e                                            | 30.                    | 44.                       |   |
| Distant Rada     | 7044 (8)                                     |                        |                           |   |
| 01-0-1           | 1                                            |                        |                           |   |
| C Colored        |                                              |                        |                           |   |
| Cather 0         | 3                                            |                        |                           |   |
| Colored .        |                                              |                        |                           |   |
| 01-0-1           |                                              |                        |                           |   |
| G                |                                              |                        |                           |   |
| Catter 8         |                                              |                        |                           |   |
| Color H Caller H |                                              |                        |                           |   |
| 0.000            |                                              |                        |                           |   |
| C Colorina 1     |                                              |                        |                           |   |
| Control 1        |                                              |                        |                           |   |
| Color1           | 0                                            |                        |                           |   |
| 14 A             |                                              |                        |                           |   |
| 3+19             | <u>.                                    </u> | At the<br>Teacing Teac | ente Callerti<br>e Partal | ж |

サウンドコントロールソースの設定

WNTV GOアプリケーションのボリュームコントロールで使用する音声ソースを選択します。 ここで設定した音声ソース(Line In 等の音声接続先)のボリュームを WNTV GO アプリケーショ ンで操作出来ます。

WNTV GO アプリケーション ・タイトルモード 「AUD」 ボタンをクリックします。

表示される下記 「オーディオの設定」 内 「オーディオミキサー入力」 から WINTV GO と 接続している入力ソースを選択し 「OK」 をクリックします。

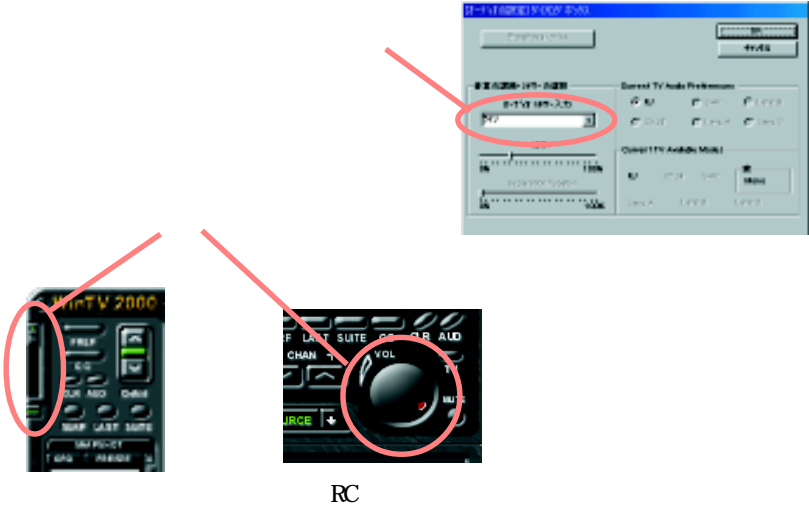

WinTV GO ヘルプファイルの参照

アプリケーションに関する説明が記載されています、操作方法等で分からない事が有った場合 本ユーザーガイドと合わせて参照して下さい。

RC(リモートコントロール)パネル表示ボタンをクリックします。

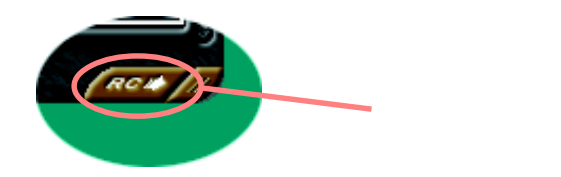

RC パネルの「advanced controls」ボタンをクリックします。

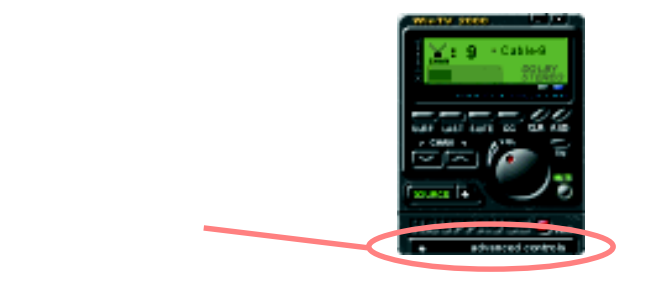

下記の「HELP」ボタンをクリックするとWinTV GOに関するヘルプが表示されます。

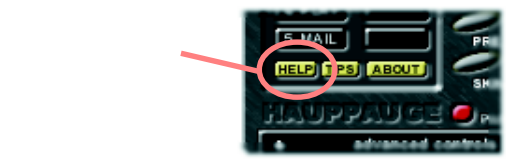

# アプリケーション各部の名称と機能

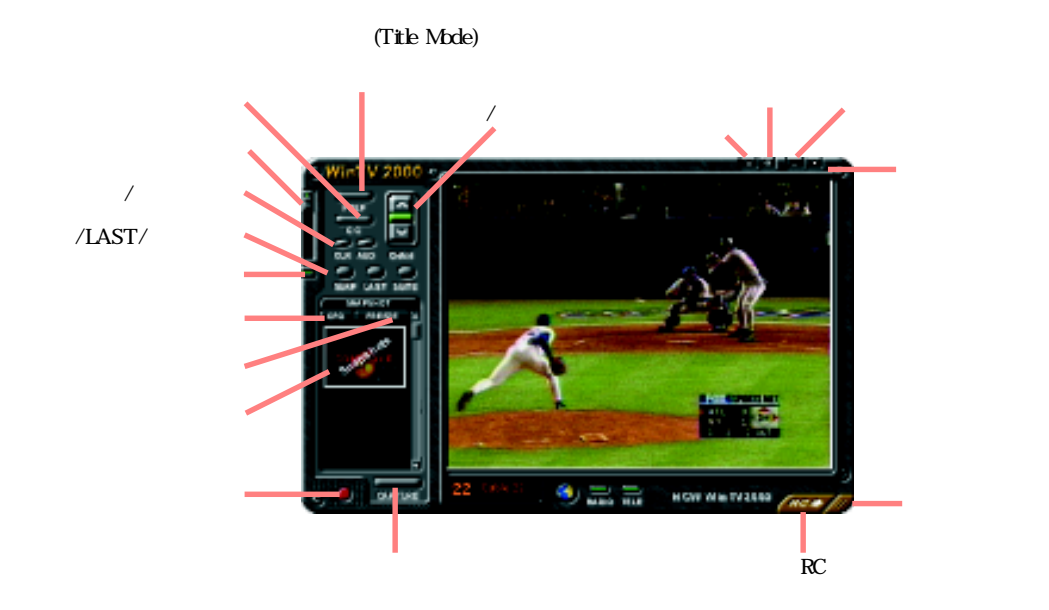

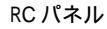

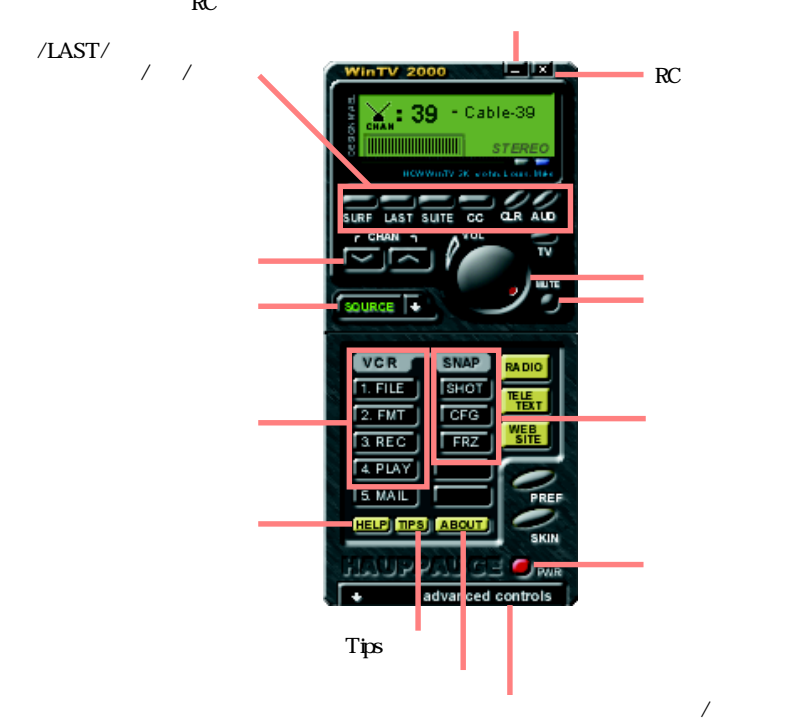

| フルスクリーンモート ポ タン | :TV 画面をフルスクリーン表示します。                                                                                                 |
|-----------------|----------------------------------------------------------------------------------------------------|
|                 | TV 画面を右クリックすると通常モード(Title Mode)に戻ります。<br>モニター全画面に TV 画面を表示するには'初期設定ボタン」内'TV Mode」タブの<br>「2000年の本面すゴビ画面を表示するには'の工工さい。 |
| スクリーンモート ボ タン   | 「解療因の変更を可能にする」にチェックして下さい。<br>: アプリケーション操作パネルの非表示モード(No Title Mode)になります。                                             |
|                 | TV 画面を右クリックすると通常モード(Title Mode)に戻ります。                                                                                |
| サーフモード          | : 表示画面を16分割し順番にチャンネルを表示していきます。<br>もう1度クリックすると通常モードに戻ります。                                                             |
| 最小化             | : アプリケーションを Windows タスクバーに登録します。                                                                                     |
| 終了              | :アプリケーションを終了します。                                                                                                    |
| RC パネルを表示       | :動画キャプチャ操作パネルを表示します。                                                                                                 |
| サイズ変更           | : マウスでドラッグして画像表示サイズを変更します。                                                                                           |
| 初期設定ボタン         |                                                                                                    |
| Title Mode/No   | Title Mode タブ                                                                                                    |
| 縦横比             |                                                                                                    |
| メインウィント         | <sup>・</sup> ウ : TV 画面比率を維持して表示                                                                                      |
| レターホック          | λ : ウィンドウ内に TV 比率を維持して表示                                                                                             |
| Title Mode/No   | Title Mode/TV Mode タブ                                                                                                |
| スクリーンセーパーを使     | 用可能にする                                                                                                    |
| システムのス          | クリーン : Windows で設定したスクリーンセーバーを使用                                                                                     |
| TVモード:          | を使用: TVモードをスクリーンセーバーとして使用する                                                                                          |
| Title Mode タブ   |                                                                                                    |
| チャンネル情幸         | B表示 ON                                                                                                    |
| コンスタント          | : 常にチャンネル情報を表示する                                                                                                    |
| ディスプレィ          | ( : 設定された間だけチャンネル情報を表示する                                                                                             |
|                 |                                                                                                    |
| カラー調整ボタン        | : Brightness- 輝度、 Contrast- コントラスト、 Saturation- 彩度、                                                                  |
|                 | Hue-色調、 を調節できます。                                                                                                    |
| フリーズ            | :表示画面をフリーズ(一時停止)します。                                                                                                 |
| 静止画設定ボタン        | : 静止画キャプチャの画像サイズを設定します                                                                                               |
| LAST            | :最後に設定されているチャンネルを表示します。                                                                                              |
| CC              | : 画面に英語字幕を表示します cc対応ビデオ再生時                                                                                           |
| チャンネル設定         | : チャンネル設定ウィンドウを表示します。                                                                                                |
|                 | 設定方法は次のページ及びHelpファイルの「はじめに」を参照して下さい。                                                                                 |

WinTV GOアプリケーションのHelpファイルにも使用方法の記述がありますのでこちらも併せて参照して下さい。

### チャンネル設定の変更

既に設定されているチャンネルの設定を変更する事ができます。

チャンネル設定ボタンをクリックすると下記画面が表示されます。

| 化化学学家               |       |     |                |                                |     |    |
|---------------------|-------|-----|----------------|--------------------------------|-----|----|
| 2-108               |       |     | ML.            | <b>60</b> .                    | MPt |    |
| Channel Barna       | 91044 | 144 |                |                                |     |    |
| Coder1              | 1     |     |                |                                |     |    |
| Cable-0             | 2     |     |                |                                |     |    |
| Call Caller 0       |       |     |                |                                |     |    |
| E Coder4            | 4     |     |                |                                |     |    |
| Caller 1            |       |     |                |                                |     |    |
| Caller 6            |       |     |                |                                |     |    |
| E Codert            |       |     |                |                                | -   |    |
| California - B      |       |     |                |                                |     |    |
| Colling Contraction | 10    |     |                |                                |     |    |
| Coder11             |       |     |                |                                |     |    |
| Caller 12           | 12    |     |                |                                |     |    |
| 28 Cather17         | 12    |     |                |                                |     |    |
| 3-1-246             | ùi    | I   | All<br>Derrite | Okannale: Oabler<br>New Person | 1   | 04 |

変更したいチャンネルを選択して「編集」はたは「追加」をクリックします。

「追加」の場合は追加するチャンネルが「チューナー」か「コンポジット」か選択します。

「チャンネル編集」ウィンドウが表示されます。「チャンネル名」で表示名を「プリセット」で表示 順(先頭は0)を変更して「OK」又は「追加」をクリックします。

| NOTE CHEM   |                          |
|-------------|--------------------------|
| A246番号      |                          |
| ALM &       | 3-33-4                   |
| 22.98       |                          |
| 29±4        | 1 33                     |
| 80%         |                          |
| 80-301 8-11 | Characterize and         |
| 教授-?-7%     | Cuble 2                  |
| 1736種類      | STATISTICS IN CONTRACTOR |
| 行行计问题图      | ani -                    |
|             | Japan I                  |
|             | W/tt6 OF                 |

静止画キャプチャ方法

静止画キャプチャ設定ボタンをクリックして、 取込み画像サイズを設定します。

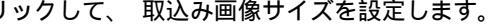

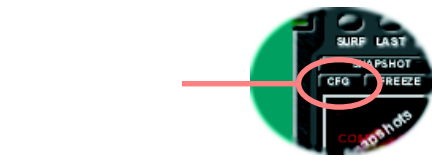

静止画キャプチャボタンをクリックするとスナップショットウィンドウにプレビューが表示 されます。

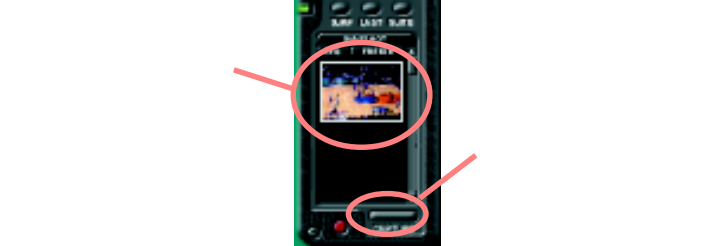

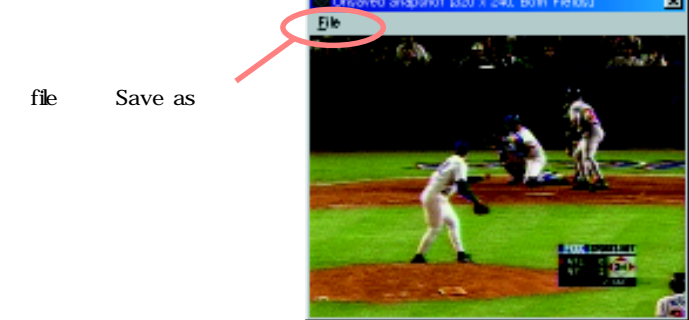

メニューバー「file」メニューから「Save as」を選択すると下記の画面が表示されます。

| Sava Snapshot<br>保存する相関制度: |                 |
|----------------------------|-----------------|
|                            | 「保存」をクリック       |
| 7rf1k8.00                  | (876)           |
| 2m10kの種類(①)                | .PEG (ripp)     |
| Color Depils               | 24 bit per Pied |
| Compression Type:          | None            |
| JPEG Image Quality         | A 73            |

ファイル名、 形式、 保存先を指定して「保存」をクリックします。

動画キャプチャ方法

WinTV GOは表示しているTV画面をパソコンのハードディスクに取込む(キャプチャ)する事ができます。キャプチャしたビデオファイルは一般的なビデオ編集ソフトで編集する事ができます。

RC(リモートコントロール)パネルを表示します。

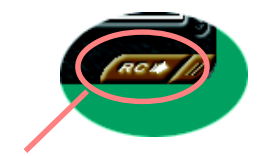

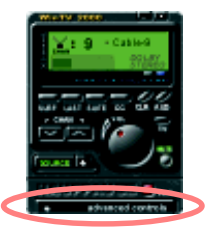

「RC」ボタンをクリック

「advanced controls」ボタンをクリックしてキャプチャ操作パネルを表示します。

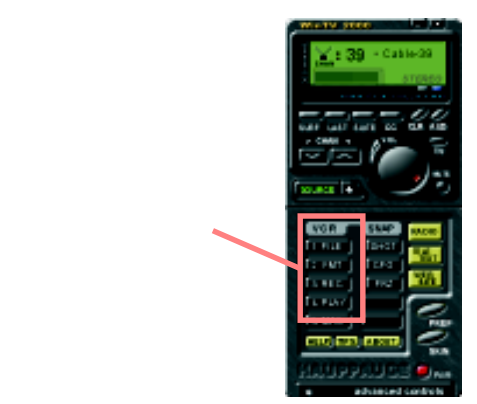

ソースボタンをクリックしてキャプチャしたい入力ソース(TV又はコンポジット)を選択します。

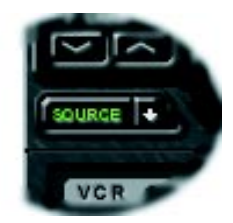

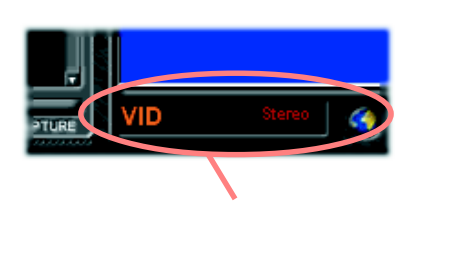

「1.FILE」ボタンをクリックして「ファイル名」と保存先、「Flame Rate」を設定します。音声を同時にキャプチャする場合は「Capture Audio」のチェックボックスにチェックします。 更に下記内容を設定します。

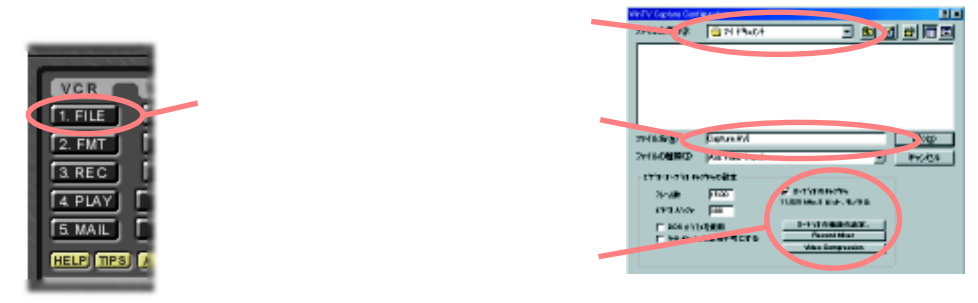

「Set Audio Format...」ボタン: キャプチャする音声の音質を設定します。 WinTV GO のはモノラル音声です。ステレオを選択してもファイルサイズが大きくなるだけですので 通常/8ビッド/ラルを選択して下さい。

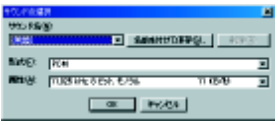

「Record Mixer」ボタン : キャプチャする音声のソースを設定します。 表示され る下記画面で「ライン」(デフォルト)のチェックボックスにチェックし「OK」をクリックします。 ライン以外の入力ソースを使用している場合は使用しているソースに設定します。

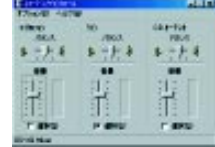

「Video Compression」ボタン : ビデオファイルの圧縮方式を設定します。

1. 「PICVideo MJPEG Codec」(ソフトウェア Motion-JPEG コーデック)を選択します。

2.「設定」ボタンをクリックします。 表維持される下記画面で圧縮率を設定します。

「JPEG Compression Settings」のスライドバーを「Quality」側に移動すると再生画質が高く、ファイ ルサイズが大きくなり、「Compression」側に移動すると再生画質は低く、ファイルサイズも小さ くなります。 圧縮設定はユーザーの好みに合わせて変更する事ができます。

|              |                          |                            | C1-040CD#0             |                |
|--------------|--------------------------|----------------------------|------------------------|----------------|
|              |                          |                            | 圧縮プログラムにと              | OK             |
|              | Basel 1                  | 10 ten 1000                | PICVideo MJPEG Codec 💌 | but that       |
|              | 200                      | 10.01                      | Encount co             | <b>脱症(5)</b> 。 |
|              | inter the                | di hana ana ana            | マルークシーム(2) 15 フレームごと   | A-Descentight  |
| この部分で調節します 👡 | instanting in the        | (minet.                    |                        |                |
|              | "Non- town in the second | Income and a second second |                        |                |
|              |                          | Turbana Arte               | ここをクリッ                 | ク              |
|              |                          | Ten Secol                  | 222///                 |                |

通常7~8位に設定でファイルサイズと画質のバランスが良いでしょう。 色々と設定を変えて試して下さい。

設定が完了したら「開く」ボタンをクリックします。

「2.FMT」ボタンをクリックして「Image Dimensions」より「160×120」又は「320×240」ドットを選択し、更に「Image Format」より「15bitRGB」を選択します。

| Video Format     | ×      |
|------------------|--------|
| Image Dimensions | I      |
| 320×240          |        |
| 1/4 1/2 Eul Don  | Cancel |
|                  |        |
|                  |        |
| Inage Format:    |        |
| 15 bk RG8        |        |
|                  |        |

キャプチャ実行中のTV画面は160 × 120サイズで表示されます。 又 1/4(160 × 120)、1/2(320 × 240)以外のサイズではキャプチャー 出来ません。 TVの画面は320 × 240ドット程度のドットデータしかありませんので、 これ以上大きなイメージサイズを設定してもファイルサイズ が大きくなるだけで画質は良くなりません。 通常は1/2(320 × 240)サイズに設定する事をお勧めします。

「3.REC」ボタンをクリックするとキャプチャが始まります。

MotionJPEGコーデックでキャプチャーされた動画ファイルはWindowsで通常のAVI形式ファ イル(拡張子.avi)として表示されます。圧縮率等を確認するには作成されたAVIファイルを右ク リックし、 メニューから「プロパティ」を表示します。

キーボードの「Esc」キーでキャプチャを停止します。

「4.PLAY」ボタンをクリックするとWindowsのメディアプレイヤーが起動しキャプチャした画像が再生されます。

この時WNTV GOアプリケーションの音声がミュート(消音)されます。 ミュートを解除する にはタイトルモード左側、ボリュームコントロールバーの下にあるミュートボタンをクリック して下さい。

新たにキャプチャファイルを作成する場合、続けて「3.REC」ボタンをクリックすると同じファ イルに上書きされてしまいます。

「1.FILE」」ボタンをクリックして新しいファイルを作成してからキャプチャを開始して下さい。

トラブルシューティング

WinTV GOのトラブル解決に役立つ情報が記載されています。スムーズに問題を解決する為に 是非一度お読み下さい。

- Q:WinTV GO をセットアップした後パソコンが起動しない又は WinTV GO アプリケーション が起動しない。
- A:WinTV GO カード本体が確実にパソコンの PCI スロットにセットされているか確認して下さい。
- A:パソコンの BIOS 及びセットされている全ての増設カードのデバイスドライバを最新版にアップデート して下さい。 BIOS 及び各増設カードの最新版デバイスドライバはマザーボード及びカードの製造メー カーや販売代理店等のホームページょり入手できます。
  - BIOS 及びデバイスドライバのインストール手順は各ドライバのアップデートファイルに付属している「お読み下さい」又は「Redme」ファイル等を参照して下さい。
- 各カードメーカーのホームページは大手パソコン機器量販店のホームページ等にリンクがあります。
- A:WinTV GOの使用している IRQ が他のデバイスと共有されていると正常に起動しない場合が有ります。 WinTV GOのセットされている PCI スロットを変更して下さい。
- A:お使いのマザーボードのチップセットに Intel 社以外の Intel 互換チップセット(VIA Apollo シリーズ、 SIS 等)が使用されていると、一部正常に動作しない場合が有ります。 Intel 製チップセットを使用したマ ザーボードをご使用下さい。

Q:WinTV GO アプリケーションを起動しても TV 画面が表示されない。

A:アンテナの接続状態を確認して下さい。

- A:アンテナを通常のテレビ等に接続して電波が正常に受信できているか確認して下さい。
- A:WinTV GO は 256 色表示に対応していません。 コントロールパネル 画面 画面のプロパティより色 の設定を High Color(16ビット)以上に設定して下さい。
- A:お使いのパソコンで使用しているビデオカードがS3社Savage4チップを使用している場合、正常に動作しない場合があります。パソコン又はビデオカードの製造元から最新版のデバイスドライバを入手し、アップデートして下さい。
- A:お使いのパソコンにセットされている VGA カードが DirectDraw に対応しているか確認して下さい。
- A:お使いのパソコンに DirectX(バージョン5以降)がインストールされていることを確認して下さい。 更にお使いのビデオカードがインストールされている DirectX に対応しているか、 使用しているビデ オカードのドライバが使用している DirectX に対応したバージョンかも併せて確認して下さい。 DirectX の最新バージョンは Microsoft のホームページやパソコン関係の雑誌に付属している CD-ROM 等から入手できます。

Q:テレビの音が出ない、 又はキャプチャしたAVIファイルを再生すると音声が聞こえない。

- A:WinTV GO カード本体とパソコンのサウンドカードが付属のケーブルで接続されているか確認して下 さい。(セットアップ・ステップ1接続図参照)
- A:セットアップ・ステップ4を参照してサウンドカードの設定を再度確認して下さい。 アプリケーショ ン等をパソコンにインストールするとサウンドカードの設定が変更される事があります。
- A:WinTV GO アプリケーション ・キャプチャーコントロールパネル内「1.FILE」ボタンをクリックして 「Capture Audio」のチェックボックスにチェックされている事を確認して下さい。
- A:外部スピーカーを直接 WinTV GO Line Out に接続して音が出るか確認して下さい。 これで音声が正常 に出力される場合は、お使いのサウンドカードの Line In が正常に動作していない可能性が有りますの でこちらを確認して下さい。
- A:Windows に標準で付属しているサウンドレコーダーを使用して音声が正常に録音できるか確認して下 さい。 サウンドレコーダーで Line In の音声を録音できない場合はお使いのサウンドカードをお調べ 下さい。

サウンドレコーダーの使用方法に付いては Windows のヘルプを参照して下さい。

- Q:キャプチャした AVI ファイルを再生するとコマ落ちする又は表示できないなど、 正常に キャプチャできない。
- A:ハードディスクへの書き込みスピードが追いつかなくなっています。 キャプチャ画面サイズ及び色 キャプチャーフレームレートを小さくして下さい。

Waide SCSIやUltra-ATA66 等高速、大容量なハードディスクの使用を推奨します。

A:ハードディスクの空き容量少ないと正常にキャプチャできません。 ハードディスクの空き容量が十分 に有るか確認して下さい。

一般にキャプチャするファイル容量の1.5~2倍のハードディスク空き容量が必要です。

A:Windows の使用できるファイルの制限により、 1 つのファイルサイズは 2GB を超えることが出来ませ ん。 このファイルサイズを超えない範囲でキャプチャして下さい。

ファイルサイズの目安

AVI(無圧縮: 320 × 240 ドット: 24bit: 29.977レ-ム/ 秒) 約5分 1GB Motion-JPEG(ソフトウェア圧縮: 320 × 240 ドット: 15bitRGB: 29.977レ-ム/ 秒)約5分 100MB 上記数値は目安で、設定により異なります。

A:WinTV GO以外のビデオキャプチャデバイスがインストールされている場合は、 下記を参照して使用 しないよう設定して下さい。

Windows タスクバー「スタート」 「設定」「コントロールパネル」 「マルチメディア」 「デバイス」タブ 内「ビデオキャプチャデバイス」をダブルクリックし、"MSVIDEO : Brooktree Bt848 Capture Driver " 以外のドライバをそれぞれダブルクリックしてプロパティを表示し、"このビデオキャプチャデバイ スを使わない" にチェックしてパソコンを再起動して下さい。

- Q:WinTV GO アプリケーション及びドライバをアップデートしたい。
- A:弊社ホームページより最新版のアプリケーション及びデバイスドライバをダウンロードすることが出 来ます。 アップデートの手順はダウンロードファイルに付属している「お読み下さい」などのテキス トを参照して下さい。
- Hauppeage!(米国)ホームページから英語版のドライバ及びアプリケーションをインストールできますが、こちらをインストールされると 日本国内における弊社サポートの対象外となりますのでご注意下さい。
- Q:WinTV GOアプリケーションとドライバをアンインストールしたい。

A:Windows タスクバー コントロールパネル アプリケーションの追加と削除 インストールと削除タ ブより「Huappauge Japanese Help Files and Resources」を選択し削除ボタンをクリックして削除しま

- す。 同様の手順で「Hauppauge WinTV2000」を削除します。 これでアプリケーションが削除されまし た。次にドライバを削除します。
- WinTV GO ドライバ、 アプリケーション CD-ROM 内 ¥MISC¥UTILITY フォルダ内 Hcwclear.exe をダブ ルクリックします。

「HCWClear - Remove WinTV Files and Registry Entries」ウィンドウが表示されます。

「Remove AII WinTV Drivers and Applications(Total Removal)」のラジオボタンにチェックして、「OK」をク リックします。 画面の指示に従って「OK」をクリックすると自動的に削除されます。

以上でアプリケーション及びドライバの削除が終了しました。

ハードディスク内に「WinTV」等の名前のフォルダが残ることがありますが、 Windows 動作上特に問題ありません。 必要無ければ個別 に 削除して下さい。

上記項目を確認しても症状改善されない場合

パソコンにセットされている VGA カードを除く全てのカードを一度外します。

\*ご注意\*\* サウンドカードやLANカードがマザーボードに直接搭載されている場合、BIOS上又はマザーボードのジャンパーピンでDisabled(使用し ない)に設定して下さい。設定方法はマザーボード及びBIOSによって異なります、パソコン本体またはマザーボードのユーザーガイドを 参照して下さい。 弊社サポートセンターではマザーボード及びBIOSの設定に関するご質問には一切お答え致しかねます、BIOSに付いてのお問い合わせはマ ザーボードのメーカーまたは発売元にお問い合わせ下さい。

WinTV GO のみをパソコンの PCI スロット 1 から順番にセットし、 WinTV GO が正常に動作するスロッ トを確認して下さい。

この時AGPスロットのVGAカードを使用している場合、マザーボードの仕様によりPCIスロット1番と4番、又はスロット1番とスロット5番がAGPとIRQが共有される事があります。PCIスロット2番、又は3番にWinTV GOをセットしてみて下さい。 WinTV GOが正常に動作する事を確認した後、外した増設カードを一枚づつパソコンにセットして正常に動作することを確認して下さい。

付属ソフト Ulead Video Studio SE 3.0

ステップバイステップの簡単な操作でどなたでもすぐにノンリニアビデオ編集ができる Ulead Video Studio SE 3.0 が付属しています。

Ulead Video Studio のインストール パッケージに同梱されている Ulead Video Studio ソフトウェア CD-ROM をパソコンにセットしま す。「マイコンピュータ」「CD-ROMに指定されたドライブ」「Uv3se」フォルダ内「Setup.exe」を ダブルクリックします。 画面の指示に従ってアプリケーションをインストールし、 パソコンを再起動します。

画面の指示に促了てアブリリーションをインストールし、 ハションを再起動しる

Ulead Video Studio SE 3.0 ユーザーズガイド

Video Studio SE 3.0 のマニュアルは Ulead Video Studio ソフトウェア CD-ROM 内「Uv3se」 「Document」「Manual」「Japanese」「vstudio.pdf」にアドビアクロバット形式で同梱されていま す。アクロバット形式のファイルを開くにはアドビアクロバットリーダーが必要です。 アクロバットリーダーは同CD-ROM内「Uv3se」「Document」「AcrobatReader」「Japanese」 「Acro30.exe」をダブルクリックしてお使いのパソコンにインストールして下さい。

添付ソフトウェアUlead Video Studio 3.0 SEに関するご意見、ご質問及びユーザーサポートは下記までご連絡下さい。

ユーリードシステムズ株式会社 〒159-0097 東京都世田谷区用賀 4-10-3 世田谷ビジネススクウェアヒルズ 2 No.31 ユーザーサポートライン受付時間 (土・日曜、祝・祭日を除く) 10:00 ~ 12:00 及び 13:00 ~ 17:00 サポートライン 03-5491-5662 サポート FAX 03-5491-5663 サポート E-mail: support@ulead.co.jp ホームページアドレス URL//www.ulead.co.jp Ulead Video Studio 30 SE のユーザーサポートをお受けになる際には、ユーザー登録が必要となります。(ユーザー登録をされていない 場合、サポートをお断りする場合もございますのでご了承ください。)

Ulead Video Studioユーザー登録に付いて

Ulead Video Studio 3.0 SE のユーザー登録はインターネットのユーリードシステムズ株式会社ホーム ページから登録できます。

登録手順

ホームページアドレス "www.ulead.co.jp " にアクセスします。

ユーザー登録ページより必要項目に入力し、「シリアルナンバー」の項目に

「72502-93000-99913114」と入力し送信します。

(シリアル番号に関しては、 再発行致しませんので、 お客さまの責任の元管理頂くようお願い致します。)

製品に関するお問い合わせ

WinTV GO製品に関するご意見、 ご質問及びユーザーサポートは下記までお電話又はFAX でご連絡下さい。 弊社ホームページにサポートに関する最新の情報を掲載しています。 弊社ユーザーサポートへご連絡頂く前に是非1度ご覧下さい。

ホームページアドレス http://www.sknet-web.co.jp

WnTV GO のユーザーサボートをお受けになる際には、 ユーザー登録が必要となります。 (ユーザー登録をされていない場合、 サボー トをお断りする場合もございます。 ご了承ください。) ユーザー登録は弊社ホームページより登録して頂くか、 製品に添付されているユーザー登録はがきに必要事項をご記入の上、 50 円切手を 貼って投函して下さい。

トラブル等サポートにご連絡頂く際は、迅速に対応できるよう下記の内容をご確認下さい。

お客様のお名前 / ご住所 / 郵便番号 / 連絡先のお電話番号及び FAX 番号。

ご使用の弊社製品名。(名称 : WinTV GO 型式 : SK-WINGO とお伝え下さい)

ご使用のパソコン本体メーカー / 名称 / 型式 / 年式

ご使用のパソコンに接続されている周辺機器の名称 / メーカー / 型式

ご使用の Windows(OS)のバージョン

症状(表示されるエラーメッセージの内容、現象、現象の起こる手順など出来るだけ詳細に)

自作パソコンをご使用の場合は下記項目も合わせてお知らせ下さい。

ご使用のマザーボードメーカー / 型式 / チップセット / 使用している BIOS のバージョン ビデオカードのメーカー / 型式 / 使用しているデバイスドライバのバージョン お問い合わせの内容によっては、回答させて頂くまでに多少お時間を頂く場合が有ります。 ご了承下さい。

エスケイネット株式会社

〒224-0032 神奈川県横浜市都筑区茅ヶ崎中央 42-21 第2 佐藤ビル 5F

ユーザーサポート TEL/FAX 045-943-3316

サポート受付時間 FAX24時間 TEL 月~金 13 : 00 ~ 17 : 00 (祝祭日を除く)

Copyright (C) 1998. Ulead Systems, Inc. All Rights Reserved. Ulead VideoStudio Version 3.0 はユーリードシステムズ株式会社の登録商標です。 Windows は米国 Microsoft Corporation の米国およびこの他の国における登録商標です。 その他商品名は一般に各社の商標もしくは登録商標 です。本製品は改善の為、予告なしに仕様変更をおこなうことがあります。 本マニュアルの一部又は全部について、許可の無い限り複製 及び転載を禁止します。

Trademarks: Hauppauge logo and WinTV:Hauppauge Computer Works,Inc. Windows, WebTV, Video for Windows, NetMeeting and Internet Explorer: Microsoft Corporation. Pentium is a registered trademark of Intel Corporation. All other trade names are the service mark, Trademark of their respective holders. Corporight 1999 Hauppauge Computer Works, Inc.